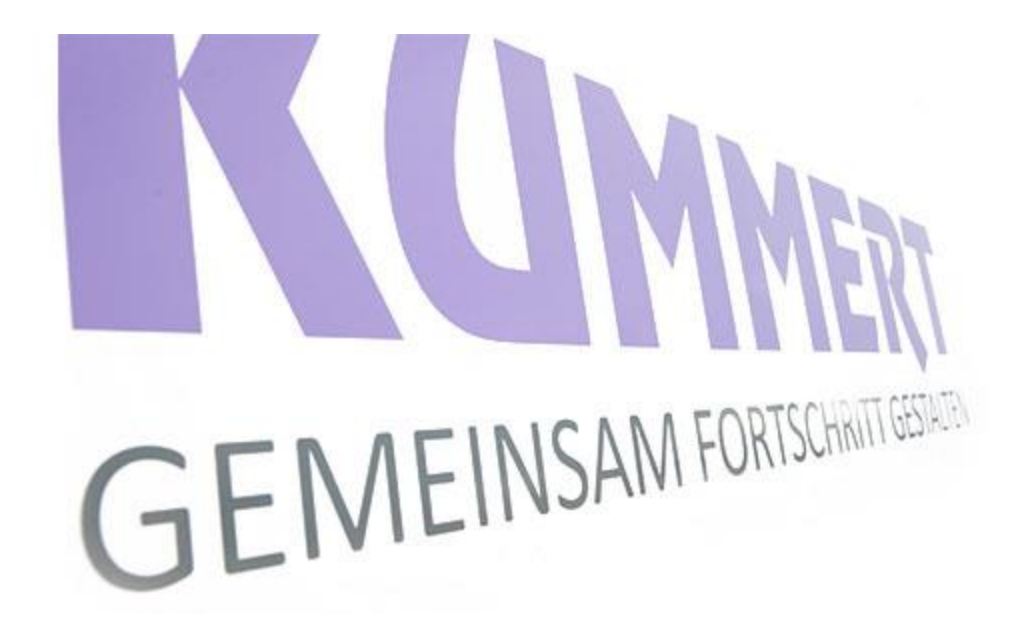

can3D step-by-step instruction Aker Solutions/ Pipe Inspection Procedure by use of Kummert system with proTab Standard: NORSOK INDUSTRIAL

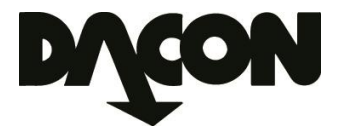

### Create a project

#### 1. Choose from the main menu: Nytt prosjekt

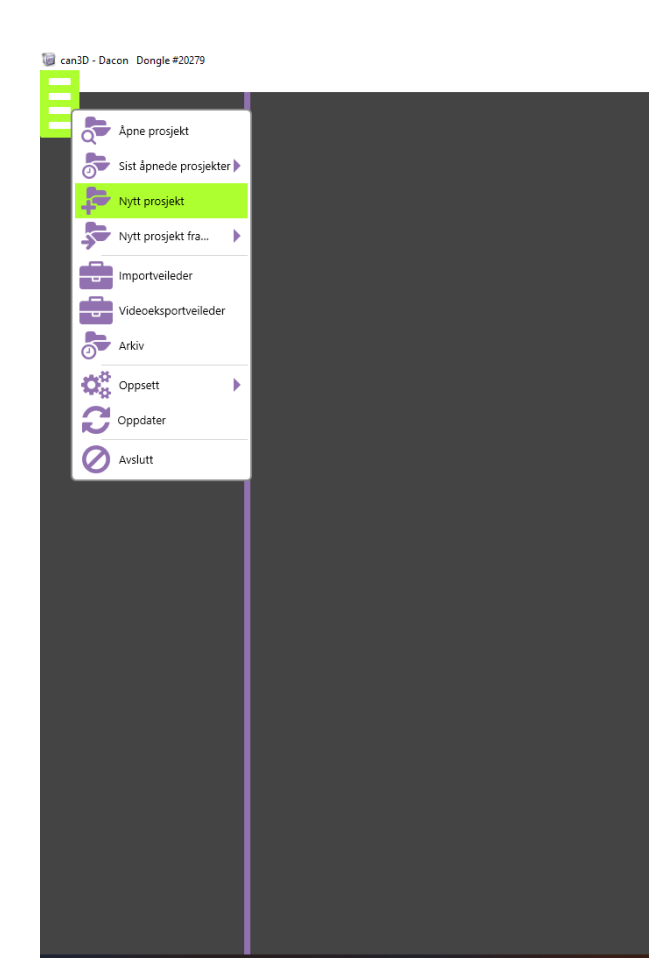

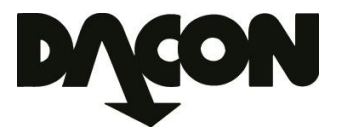

### Create a project

- 2. Choose the subscription type: ADVANCED.
- 3. Choose NORSOK standard.
- 4. Confirm with OK.

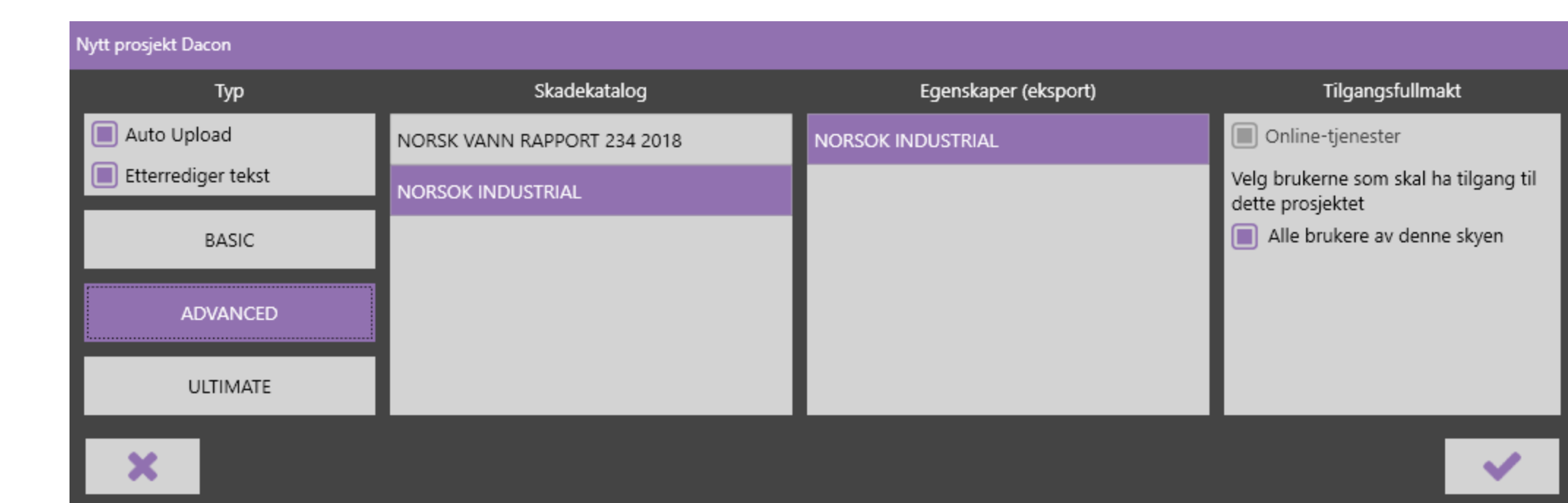

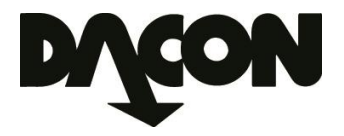

### Create a project

- 5. Oppdragsgiver: Enter the name of the client
- 6. Oppdrag/ Betegnelse: Enter the confirmed Testnummer
- 7. Område/ Betegnelse: Enter the confirmed Testnummer

|                                          | Prosjektnavn: Enter project name                             |                                   | Nyu prosjekt                   |                                   |              |  |  |
|------------------------------------------|--------------------------------------------------------------|-----------------------------------|--------------------------------|-----------------------------------|--------------|--|--|
| Q                                        |                                                              |                                   | Prosjekt                       | Oppdrag                           | Område       |  |  |
| Ο.                                       |                                                              |                                   | Kontraktør                     | Oppdragsgiver                     | Betegnelse   |  |  |
|                                          |                                                              |                                   | Inspeksionsårsak               | Betegneise                        |              |  |  |
|                                          | Nytt prosjekt                                                |                                   |                                |                                   |              |  |  |
|                                          | Prosjekt                                                     | Oppdrag                           | Område                         |                                   |              |  |  |
|                                          | Kontraktør                                                   | Oppdragsgiver                     | Betegnelse                     |                                   |              |  |  |
|                                          |                                                              | Equinor                           | Testnummer                     |                                   |              |  |  |
|                                          | Inspeksjonsårsak                                             | Betegnelse                        |                                |                                   |              |  |  |
|                                          |                                                              | Testnummer                        |                                |                                   |              |  |  |
|                                          | Sted                                                         |                                   |                                | Egenskaper (eksport): NORSO       | K INDUSTRIAL |  |  |
|                                          | Operatør                                                     |                                   |                                |                                   |              |  |  |
|                                          | DVD-Nr.                                                      | -                                 |                                | Vennligst skriv inn prosjektnavn. |              |  |  |
|                                          | Skadekatalog: NORSOK INDUSTRIAL Egenskaper (eksport): NORSOK |                                   | K INDUSTRIAL                   |                                   |              |  |  |
| Undermappe 🚺 2023-03 Prosjektnavn 🛟 Aker |                                                              | Aker inspeksjonspriosedyre proTab | r inspeksjonspriosedyre proTab |                                   |              |  |  |
|                                          | ×                                                            |                                   | ✓                              |                                   |              |  |  |

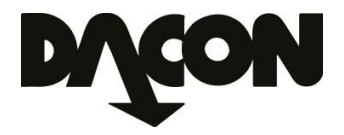

### Start the inspection

- 8. Start the inspection by activate the 🔊 button.
- 9. Inspeksjonsretning: Choose Motstrøm

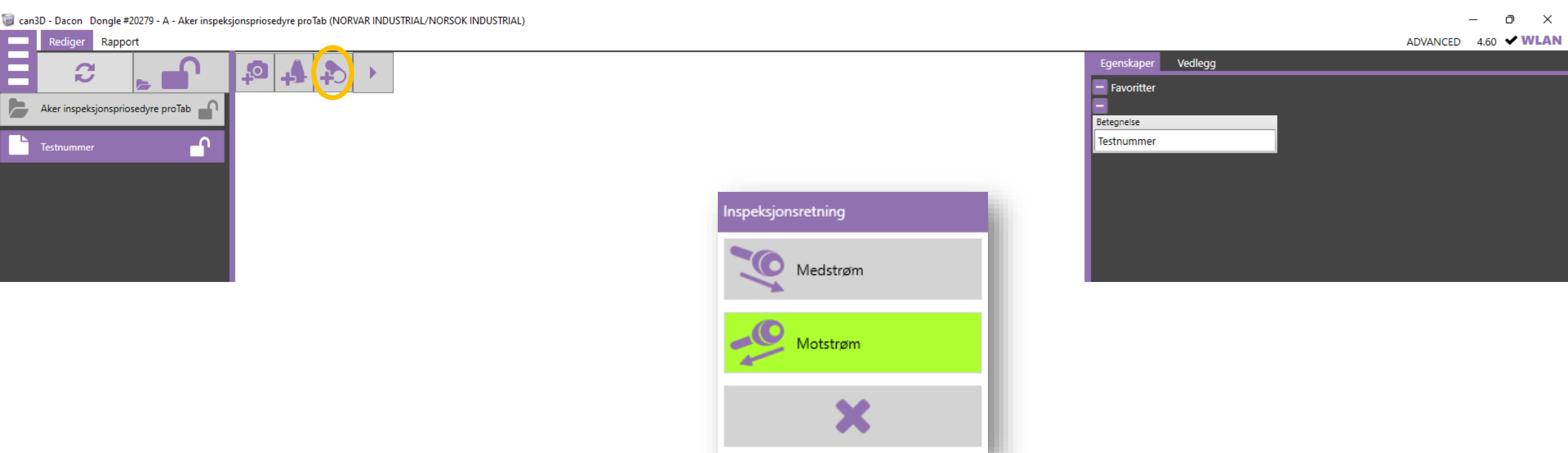

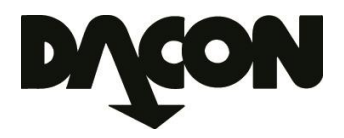

### Start the inspection

10. Enter «Testnummer Isonummer (from)» in the fields:

- Test-/Rørsystemnummer
- Startpunkt (added automatically)
- 11. Enter «Isonummer 2 (to)» in the field:
  - Rørslutt
- 12. Væsketype: Enter Luft
- 13. Type rørsystem: Choose Andre
- **14. Materiale**: Choose from the list, or enter type of material
- **15. Diameter**: Choose from the list, or enter the pipe diameter16. Confirm with OK.

| ly ledning                           |              |                            |                       |  |
|--------------------------------------|--------------|----------------------------|-----------------------|--|
| Test-/Rørsystemnr.                   | lsonr.       | Startpunkt                 |                       |  |
| Testnummer Isonummer (fra) Isonummer |              | Testnummer Isonummer (fra) | Automatisk navmorslag |  |
| Rørslutt                             | Væsketype    |                            |                       |  |
| Isonummer 2 (til)                    | Luft         |                            |                       |  |
| Type rørsystem                       | Materiale    | Diameter (mm)              | Oppdrag               |  |
| Andre                                | 316          | 50                         |                       |  |
| Spillvann                            | Støpejern    | 50                         |                       |  |
| Overvann                             | Plast        | 70                         |                       |  |
| Avløp                                | Asbestsement | 100                        |                       |  |
| Industriavløp                        | Teglstein    | 110                        |                       |  |
| Stikkrenne                           | Leire        | 125                        |                       |  |
| Andre                                | Betong       | 150                        |                       |  |
|                                      | Andre        | 160                        |                       |  |
|                                      |              | 200                        |                       |  |
|                                      |              | 250                        |                       |  |
|                                      |              | 300                        |                       |  |
|                                      |              | 350                        |                       |  |
|                                      |              | 400                        | <b>v</b>              |  |

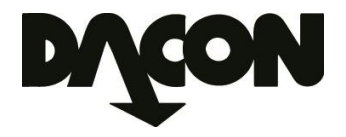

### Pipe inspection

# 17. Each pipeline will provide information about the Testnummer and Isonummer from – to.

18. Based upon the Work Order you must create the same amount of pipelines as the number of Isonummers.

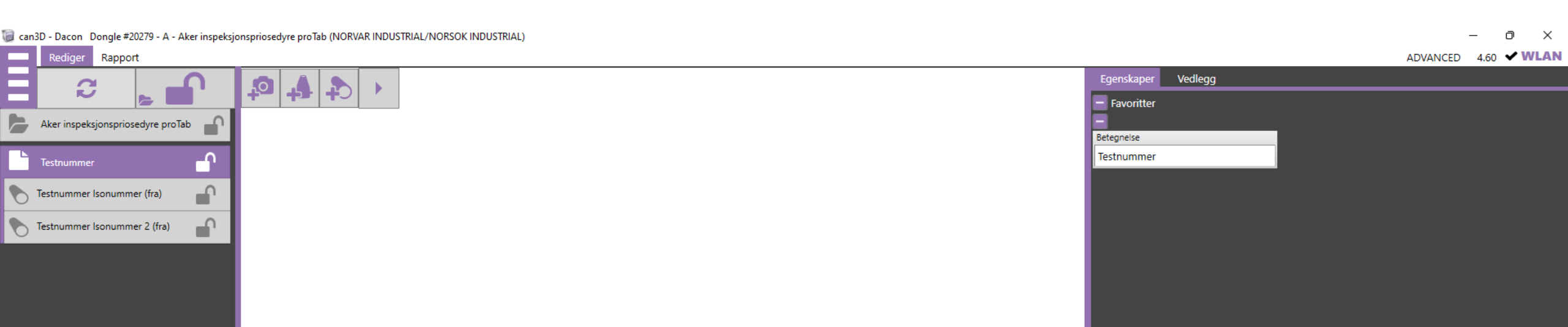

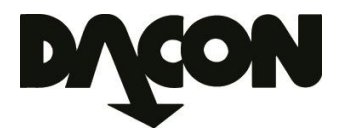

### Start the next inspection

19. Enter «Testnummer Isonummer 2 (from)» in the fields:

- Test-/Rørsystemnummer
- Startpunkt (added automatically)
- 20. Enter «Isonummer 3 (to)» in the field:
  - Rørslutt
- 21. Væsketype: Enter Luft
- 22. Type rørsystem: Choose Andre
- **23. Materiale**: Choose from the list, or enter type of material
- **24. Diameter**: Choose from the list, or enter the pipe diameter
- 25. Confirm with OK.

| No. Lot See                  |              |       |                              |   |                        |  |
|------------------------------|--------------|-------|------------------------------|---|------------------------|--|
| Ny ledning                   |              |       |                              |   |                        |  |
| Test-/Rørsystemnr.           | Isonr.       |       | Startpunkt                   |   | Automatisk navnforslag |  |
| Testnummer Isonummer 2 (fra) | Isonummer 2  | Testn | Testnummer Isonummer 2 (fra) |   | Automatisk havmorslag  |  |
| Rørslutt                     | Væsketype    |       |                              |   |                        |  |
| Isonummer 3 (til)            | Luft         |       |                              |   |                        |  |
| Type rørsystem               | Materiale    |       | Diameter (mm)                |   | Oppdrag                |  |
| Andre                        | 316          |       | 50                           |   |                        |  |
| Spillvann                    | Støpejern    |       | 50                           | 4 | Testnummer             |  |
| Overvann                     | Plast        |       | 70                           |   |                        |  |
| Avløp                        | Asbestsement |       | 100                          |   |                        |  |
| Industriavløp                | Teglstein    |       | 110                          |   |                        |  |
| Stikkrenne                   | Leire        |       | 125                          |   |                        |  |
| Andre                        | Betong       |       | 150                          |   |                        |  |
|                              | Andre        |       | 160                          |   |                        |  |
|                              |              |       | 200                          |   |                        |  |
|                              |              |       | 250                          |   |                        |  |
|                              |              |       | 300                          |   |                        |  |
|                              |              |       | 350                          |   |                        |  |
|                              |              |       | 400                          | ~ |                        |  |

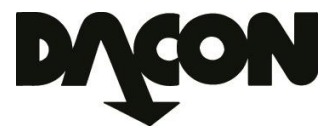

### Export of an inspection

- 26. Click the project name.
- 27. Click the < button.
- 28. Decide File name for videoopptak/bilder.
- 29. Export the project by saving the project to a USB memory stick and or send the project to an email address 🔝 .
- 30. The project is saved in the cloud automatically, so it is not necessary to export manually.

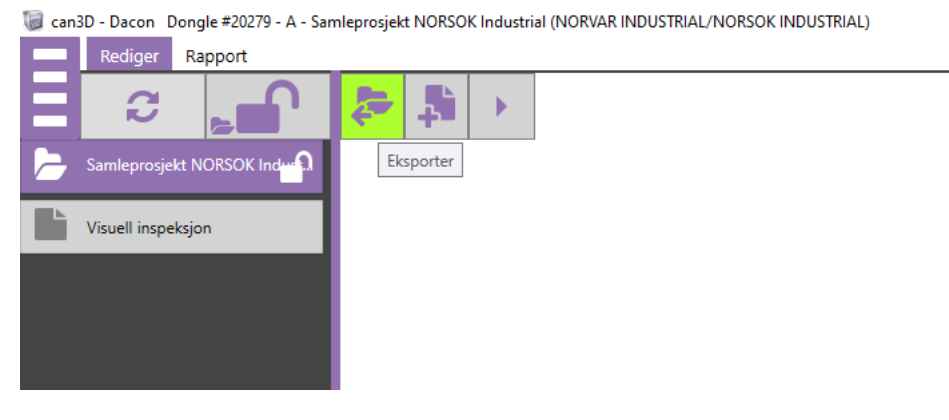

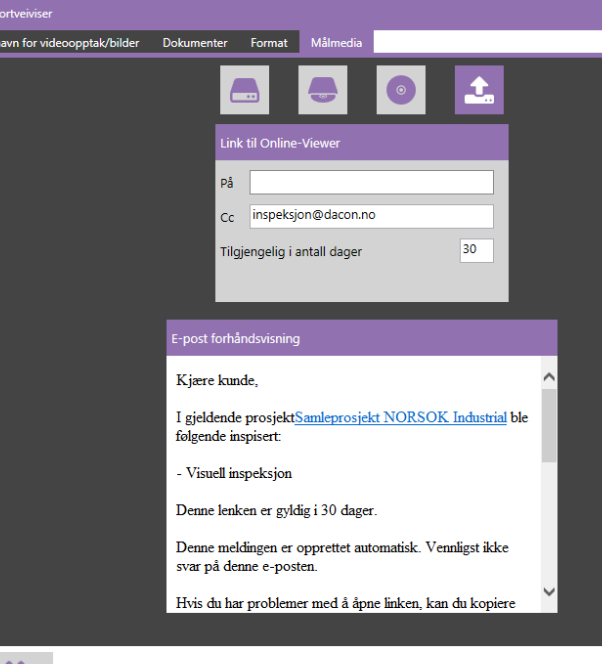

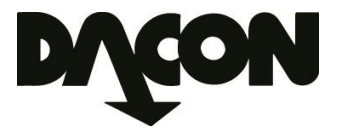

### Prepare for a new Work Order

- 31. The new Work Order can be added into the same Project: Click the project name.
- 32. Click the 🛃 button to add a new Testnummer.
- 33. Follow the instructions from 19 to 30.

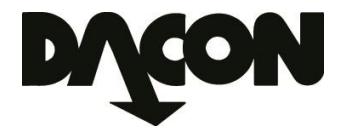

### Cloud, access & can3D Office

34. Every proTab is connected to the same cloud.

- 35. All projects created by use of the proTab or can3D Office are available in the cloud.
- 36. Every operators have access to a specific project from any of the proTabs. This means that it is not necessary to create a new project each time, just add a new Work Order/ Testnummer (område).
- 37. If you have installed can3D Office on a pc, you will have access to all projects. It will therefore not be necessary to export project to a USB memory stick.

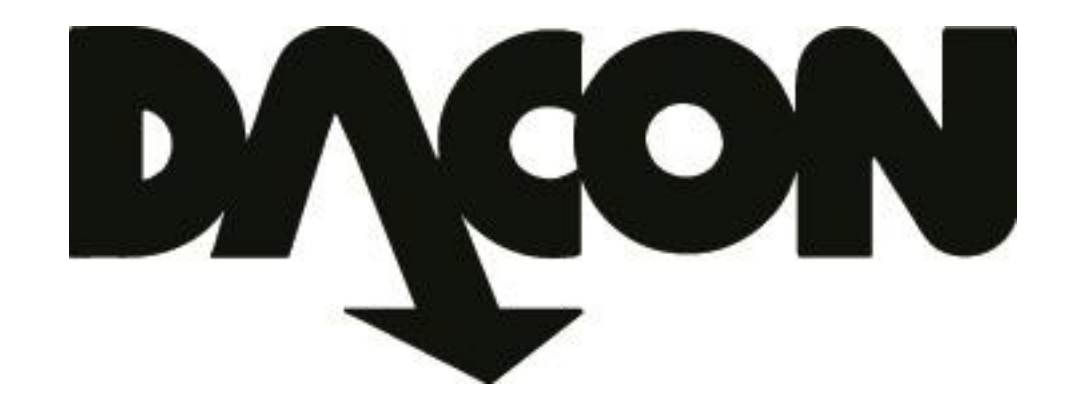

## Dacon AS

Durudveien 35 1344 HASLUM Tlf.: 21 06 35 11 Epost: inspeksjon@dacon.no